Changer la langue du système - Français

1. Déplacez votre doigt du haut de l'écran vers le bas deux (2) fois

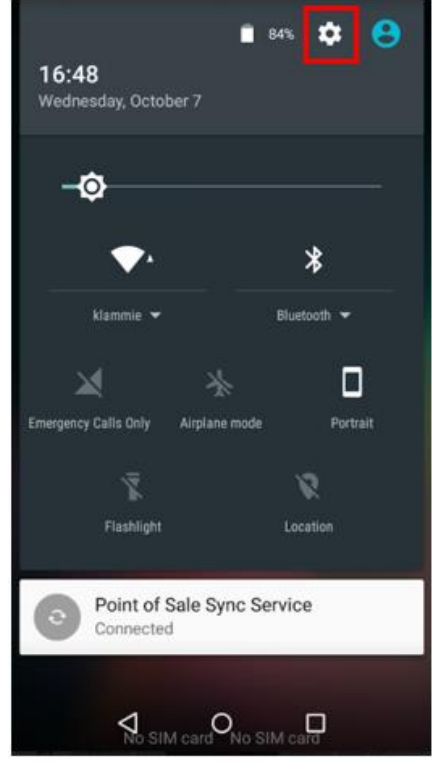

- 2. Sélectionnez l'icône des réglages
- 3. Vous devrez saisir un mot de passe :
  - Entrez « 9876 ». Si ça ne fonctionne pas, entrez « pax9876@@ »
- 4. Vous pourrez maintenant accéder au menu Android

5. Défilez vers le bas, puis sélectionnez Langue et saisie

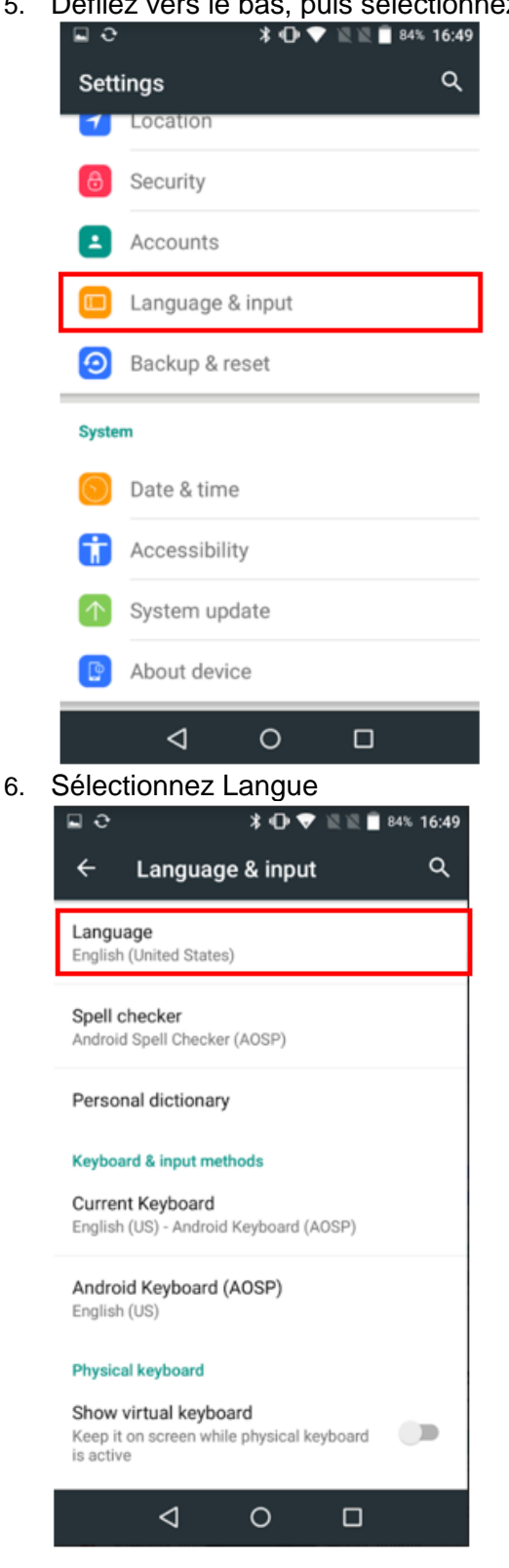

7. Sélectionnez la langue d'utilisation de l'application de point de vente

| <b>∎≎</b> *             | 🕩 💎 🖹 🖹 🖥 83% 16:54 |
|-------------------------|---------------------|
| ← Language              | ۹                   |
|                         |                     |
| English (United States) |                     |
| Español (España)        |                     |
|                         |                     |
| Español (Estados Unido  | os)                 |
| Euskara                 |                     |
|                         |                     |
| Filipino                |                     |
|                         |                     |
| Français (Canada)       |                     |
|                         |                     |
| Français (France)       |                     |
| Galego                  |                     |
| _                       |                     |

8. Appuyez sur le cercle au bas de l'écran pour revenir à l'écran principal